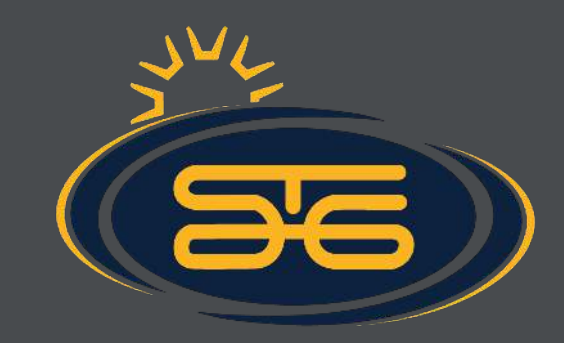

# How To Guide Switch Categories, Transfer or Defer Registration

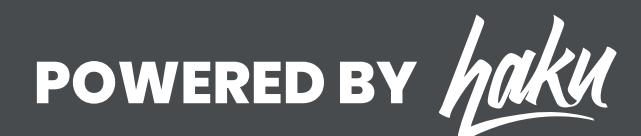

## How To Switch Categories, Transfer or Defer Registration

#### Log in to your participant account

01

Inside your participant account you will have access to your registration, event products, and more. To log in to your participant account please visit: *https://manage.hakuapp.com/login/st-george-marathon* 

| St. George Marathon                                                 | 00 |
|---------------------------------------------------------------------|----|
| LOGIN TO YOUR ST. GEORGE MARATHON ACCOUNTI                          |    |
| PASSWORD FORGOT PASSWORD?                                           |    |
| Log In                                                              |    |
| © 2020 All Rights Reserved. See our privacy policy and terms of use |    |

| 02 | Click on "Your Registrations"                                          |
|----|------------------------------------------------------------------------|
|    | Once logged in, click on the menu item "Your Registrations."           |
|    | In this tab you will have access to all the information you entered on |
|    | the registration form.                                                 |
|    |                                                                        |

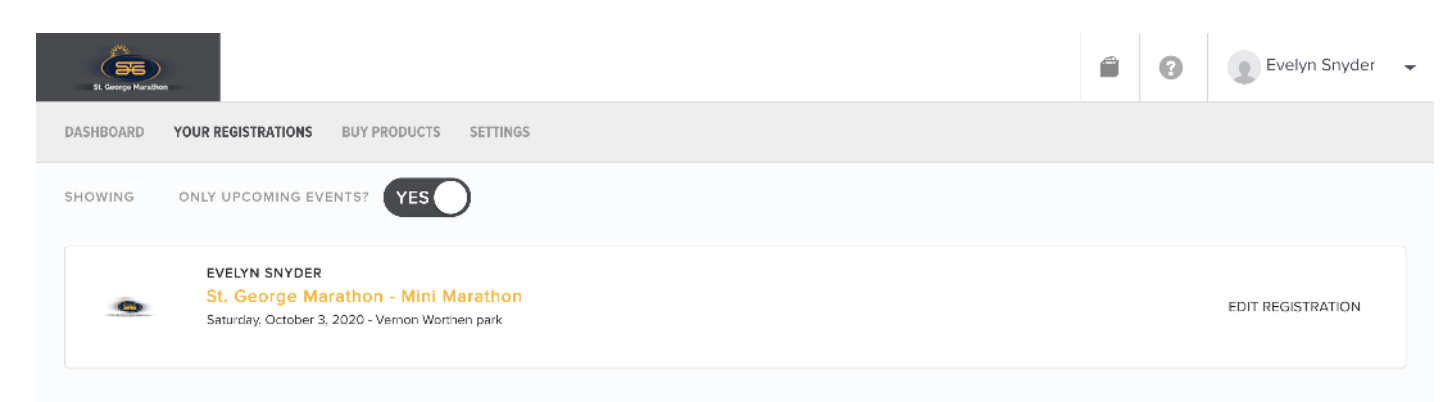

# **O3** Click on "Registration Options"

Scroll to the bottom to find the "Registration Options" Inside this tab, you will have access to make changes to your registration, such as switching categories, transfer your registration to another person, and defer your entry for next year.

| eerge Marathon             | ONLY UPCOMING EVENTS?                                                                                   | Evelyn Snyder     |
|----------------------------|----------------------------------------------------------------------------------------------------|-------------------|
| Ô                          | EVELYN SNYDER<br>St. George Marathon - Mini Marathon<br>Saturday, October 3, 2020 - Vernon Worthen park | EDIT REGISTRATION |
| E <b>MERGEN</b><br>BROWNS\ | NCY CONTACT<br>WAN - (894) 579-4456                                                                     |                   |
| FASTES                     | ST HALF MARATHON TIME IN LAST 3 YEARS                                                                   |                   |
| 01                         |                                                                                                    |                   |
| https://                   | /stg-register.hakuapp.com/?e                                                                            | Transfer          |
| I, Evely                   | lyn Snyder, have read and agree to the Terms and Registration & Participant Walver                      | Transfer          |
|                            |                                                                                                    | Defer for Future  |
|                            |                                                                                                    |                   |
|                            |                                                                                                    | Switch Categories |

| 04 | Select Your Registration Change Option<br>Then select the option you want: |
|----|----------------------------------------------------------------------------|
|    | -Defer                                                                     |
|    | -Transfer                                                                  |
|    | - Switch Categories                                                        |

## **05** Switch Categories: Upgrade

There is a **fee** to upgrade categories. You will also be charged the difference from what you originally paid for that category.

| SWITCH CATEGORIES                                                              | > | × |
|--------------------------------------------------------------------------------|---|---|
| SELECT NEW CATEGORY                                                            |   |   |
|                                                                                | • |   |
| There's a \$33.00 charge to switch to this category. Select a payment method 🗊 |   |   |

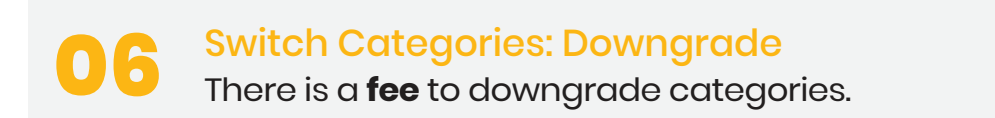

| SWITCH CATEGORIES                                                             | ×  |
|-------------------------------------------------------------------------------|----|
| SELECT NEW CATEGORY                                                           |    |
| Mini Marathon                                                                 | \$ |
| There's a \$6.00 charge to switch to this category. Select a payment method i |    |

# 07

#### Transfer

If you choose to transfer your registration to another person, you will have the option to pay for the transfer fee or have the new participant pay the fee. Please fill out the new participant name and email.

### TRANSFER REGISTRATION

Can't make it? Don't worry, you can transfer this registration to someone else. Just enter their name and email address and we'll take care of the rest. It won't be offically transfered until they accept and register.

| NAME<br>First Name                                                 | MI Last Name                         |
|--------------------------------------------------------------------|--------------------------------------|
| EMAIL ADDRESS                                                      |                                      |
| Email Address                                                      |                                      |
| There is a \$6.00 fee to transfer r<br>select a payment preference | registration to a new person. Please |
| Pay the fee                                                        | Pass on the fee                      |

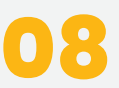

Once you have successfully made the transfer, the new participant will receive an email to finish registering for the event. Note: If the new participant does not register for the event, the transfer will not count as registered..

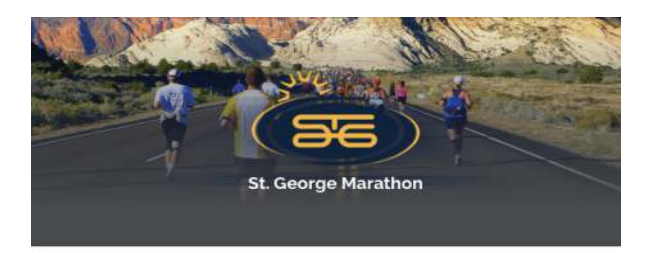

#### **REGISTRATION UPDATE**

Hi Grace,

Seth Simmmons has transferred you his registration for the Marathon category for the St. George Marathon:

Please use the button below to claim your registration.

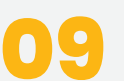

#### Switch Categories: Upgrade

There is a **fee** to defer your registration. Next year's registration will be complimentary upon registering.

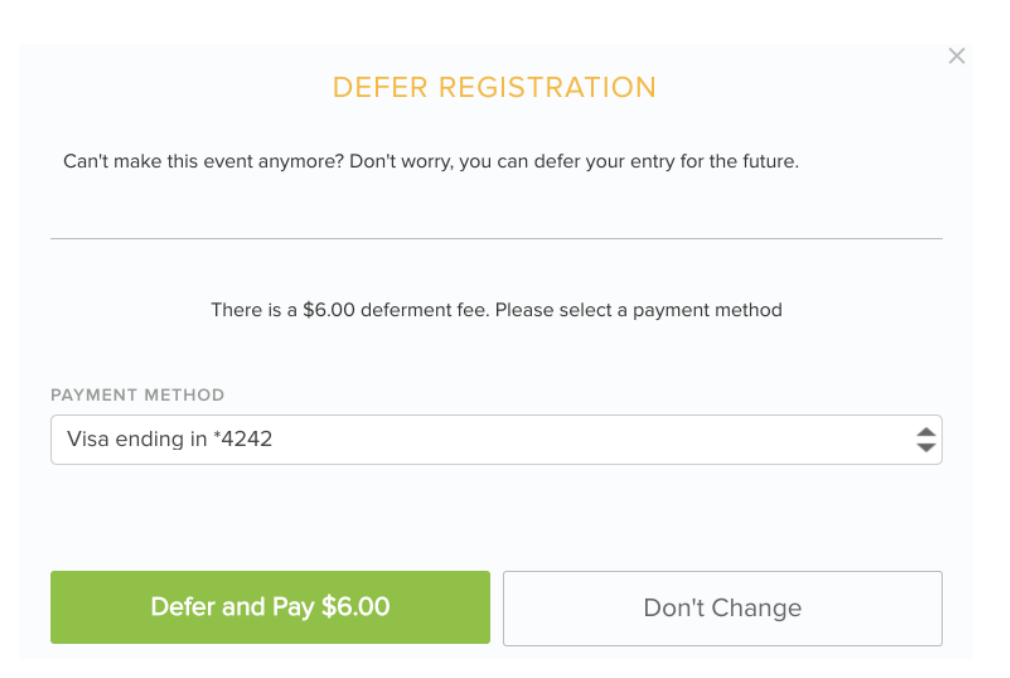

# Confirmation Email

Once you've successfully completed your registration change, you will receive a confirmation email of the change.

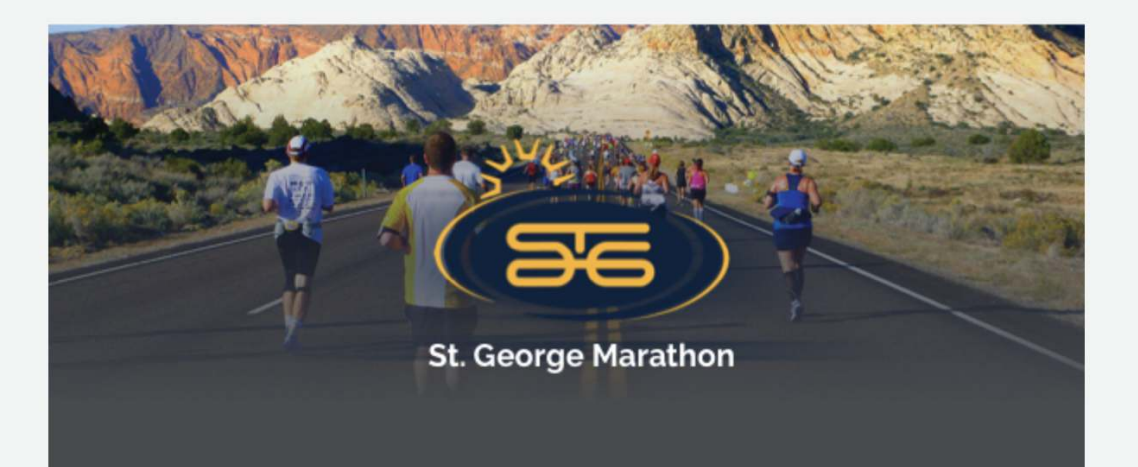

## **REGISTRATION UPDATE**

Hi Seth,

You have successfully transferred your registration for the Marathon category for the St. George Marathon to Grace Martinez. Grace will receive an email with instructions on how register for this event.